### ПРОТОКОЛ № 24361/2024

# проведения совместных испытаний программного обеспечения "Solar Dozor" версии

### 7.12.0 и программного комплекса "ALD Pro" версии 2.3.0.

г. Москва

14.10.2024

1 Предмет испытаний

1.1 В настоящем протоколе зафиксирован факт проведения в период с 11.10.2024 по 14.10.2024 совместных испытаний программного обеспечения "Solar Dozor" версии 7.12.0 (далее – ПО), разработанного ООО "Солар Секьюрити", и программного изделия "ALD Pro" версии 2.3.0, разработанного ООО "РусБИТех-Астра".

2 Объект испытаний

2.1 Перечень компонентов, эксплуатировавшихся в ходе проведения данных испытаний представлен в Таблице 1.

| Описание                                                  | Наименование                                            | MD5                                  | Источник                          |
|-----------------------------------------------------------|---------------------------------------------------------|--------------------------------------|-----------------------------------|
| Файл программного<br>пакета дистрибутива<br>"Solar Dozor" | solar-dozor-7.12.0-<br>532.astra17-1.7.5-<br>signed.run | 7bf6a401004a08684aa7871<br>702c7931c | Предоставлено<br>разработчиком ПО |
| Файл программного<br>пакета дистрибутива<br>"ALD Pro"     | ALDPro-2.3.0.iso                                        | f744fc2edf10a8faacaff736c<br>02586e2 | Предоставлено<br>разработчиком ПО |

Таблица 1 – Перечень пакетов, относящихся к ПО

3 Ход испытаний

3.1 В ходе проведения настоящих испытаний были выполнены проверки корректности совместного функционирования "Solar Dozor" и "ALD Pro" в объеме, указанном в Приложении 1.

3.2 В ходе испытаний использовался тестовый стенд описанный в Приложении 3.

4 Результаты испытаний

4.1 "Solar Dozor" корректно функционирует совместно с "ALD Pro".

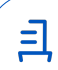

5 Вывод

5.1 "Solar Dozor" версии 7.12.0 и "ALD Pro" версии 2.3.0 совместимы, принимая во внимание информацию, содержащуюся в разделах 3, 4.

6 Состав рабочей группы и подписи сторон

6.1 Данный протокол составлен участниками рабочей группы:

Карпенко Д. И. – начальник сектора отдела технологической совместимости департамента развития технологического сотрудничества ДВиС ООО «РусБИТех-Астра»;

Плотников Д. В. – инженер отдела технологической совместимости департамента развития технологического сотрудничества ДВиС ООО «РусБИТех-Астра».

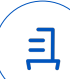

## Приложение 1 к Протоколу № 24361/2024

## Перечень проверок совместимости "Solar Dozor" и "ALD Pro"

| №<br>п/п | Наименование проверки                                                                                                    | Результат проверки |
|----------|----------------------------------------------------------------------------------------------------|--------------------|
| 1.       | Kerberos-аутентификация                                                                                                   | Успешно            |
| 2.       | Проверка синхронизации доменных пользователей "ALD<br>Pro" как "Персон" при получении данных для "Досье" "Solar<br>Dozor" | Успешно            |
| 3.       | Проверка получения и синхронизации данных о рабочих станциях в домене "ALD Pro"                                           | Успешно            |

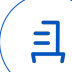

### Инструкция по интеграции "Solar Dozor" с "ALD Pro"

1 Настройка "Solar Dozor":

1.1 выполнить действия:

1.2 Установить "Solar Dozor" согласно официальной документации.

1.3 Перед дальнейшей конфигурацией необходимо сначала произвести настройку "ALD Pro".

1.4 Перейти в веб-интерфейс "Solar Dozor". Перейти в меню "Система", включить режим "Расширенных настроек", вызвать меню настроек "Досье".

1.5 Находясь в меню настроек "Досье", найти пункт "Источники данных досье", раскрыть пункт "ALD Pro" и произвести настройки для подключения. Необходимо указать:

DN пользователя с правами на чтение LDAP-каталога, например:

uid=admin,cn=users,cn=accounts,dc=ald,dc=company,dc=local

пароль пользователя с правами на чтение LDAP-каталога;

URL LDAP сервера, например:

Idap://dc-1.ald.company.local:389

Базовый DN для поиска, например:

dc=ald,dc=company,dc=local

Фильтр подразделений:

((objectClass=rbta-org-unit) (objectClass=nsContainer))

Фильтр групп:

(objectClass=groupofname)

Фильтр персон:

(&(objectClass=person)(objectClass=inetorgperson))

1.6 Для настройки получения данных о рабочих станциях, находящихся в домене "ALD Pro" необходимо перейти в меню "Система", включить режим "Расширенных настроек", перейти в меню настроек Endpoint Agent.

1.7 Находясь в меню настроек "Endpoint Agent", необходимо найти пункт "Сервер управления Endpoint Agent" и включить режим "Настройки LDAP", раскрыть контекстное меню и указать следующие значения:

URL LDAP сервера, например: Idap://dc-1.ald.company.local:389 DN пользователя с правами на чтение LDAP-каталога, например: uid=admin,cn=users,cn=accounts,dc=ald,dc=company,dc=local пароль пользователя с правами на чтение LDAP-каталога; Базовый DN для поиска: cn=computers,cn=accounts,dc=ald,dc=company,dc=local Фильтр станций: (objectClass=ipahost) Атрибут имени станции:

cn

1.8 Для настройки kerberos-аутентификации необходимо перейти в меню "Система", включить режим "Расширенных настроек", перейти в меню настроек "Интерфейс".

1.9 В меню "Интерфейс" необходимо найти пункт "Локальный веб-сервер", включить "Доменную аутентификацию через Kerberos" и прописать "Идентификатор службы Kerberos (SPN)", например:

HTTP/\$FQDN\_DOZOR@\$DN;

где:

\$FQDN\_DOZOR — полное доменное имя master-узла "Solar Dozor";

\$DN — имя обслуживаемого домена.

1.10 Далее на master-узле "Solar Dozor" необходимо выполнить следующие настройки.

Поместить сгенерированный на контроллере домена "ALD Pro" keytab-файл в директорию /opt/dozor/etc/, после чего изменить его владельца командой:

sudo chown dozor:dozor /opt/dozor/etc/dozor.keytab

Перейти в сессию пользователя dozor:

sudo su

su dozor

/opt/dozor/bin/shell

Портировать настройки сервера "Solar Dozor":

get-config global webserver > /var/tmp/webserver.conf

Открыть портированный файл любым текстовым редактором и привести параметры к следующим значениям:

/webserver/passwords.conf/kerberos-auth: #t

/webserver/passwords.conf/kerberos-principal: "HTTP/\$FQDN\_DOZOR@\$DN"

где:

\$FQDN\_DOZOR — полное доменное имя master-узла "Solar Dozor";

Передан через Диадок 14.10.2024 21:11 GMT+03:00 9fae6b87-ddbf-4bd8-872b-8a8f6b86dbcd Страница 5 из 8

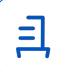

6

\$DN — имя обслуживаемого домена.

Применить настройки при помощи последовательности команд:

set-config global partial < /var/tmp/webserver.conf

accept-settings

1.11 Зайти на веб-интерфейс управления "Solar Dozor" и создать пользователя, с именем — аналогичному доменному.

1.12 После создания пользователя, необходимо его отредактировать, поменяв тип доступа с "Локальный" на "Доменный", после чего указать доменный логин.

2 Настройка "ALD Pro":

2.1 выполнить действия:

2.2 Установить "ALD Pro" согласно официальной документации.

2.3 Для настройки аутентификации в веб-интерфейс "Solar Dozor" по kerberos необходимо сгенерировать keytab-файл. Для этого, находясь в сессии доменного администратора на контроллере домена "ALD Pro" необходимо выполнить следующие команды:

sudo ipa host-add --force --ip-address=\$IP\_DOZOR \$FQDN\_DOZOR

sudo ipa service-add HTTP/\$FQDN\_DOZOR

sudo ipa-getkeytab -s \$ALDPRO -p HTTP/\$FQDN\_DOZOR -k dozor.keytab где:

\$IP\_DOZOR — ip-aдрес master-узла "Solar Dozor";

\$FQDN\_DOZOR — полное доменное имя master-узла "Solar Dozor";

\$ALDPRO — полное доменное имя контроллера домена "ALD Pro".

### Приложение 3 к Протоколу № 24361/2024

#### Описание стенда

1. "ALD Pro" запущенный в среде операционной системы специального назначения "Astra Linux Special Edition" РУСБ.10015-01 (очередное обновление 1.7) с установленным оперативным обновлением безопасности БЮЛЛЕТЕНЬ N⁰ 2024-0212SE17MD (срочное оперативное обновление 1.7.5.UU.1) на ядре 5.15 generic.

7

2. "Solar Dozor" запущенный в среде операционной системы специального назначения "Astra Linux Special Edition" РУСБ.10015-01 (очередное обновление 1.7) с установленным оперативным обновлением безопасности БЮЛЛЕТЕНЬ № 2023-1023SE17 (оперативное обновление 1.7.5) на ядре 5.15 generic.

### Приложение 4 к Протоколу № 24361/2024

#### Перечень используемых сокращений

8

- ДВиС дирекция внедрения и сопровождения;
- ПО программное обеспечение;
- FQDN полное доменное имя хоста;
- IP-адрес сетевой адрес устройства;
- LDAP протокол для аутентификации служб каталогов.

- Идентификатор документа 9fae6b87-ddbf-4bd8-872b-8a8f6b86dbcd

# Документ подписан и передан через оператора ЭДО АО «ПФ «СКБ Контур»

Организация, сотрудник

Доверенность: рег. номер, период действия и статус

Сертификат: серийный номер, Дата и время подписания период действия

Подписи отправителя: **ООО** "РУСБИТЕХ-АСТРА" Карпенко Дмитрий Иванович В Не приложена при подписании

048445BB00A2B112BD4F281C043 14.10.2024 21:11 GMT+03:00 3B6D1BF с 03.07.2024 14:11 по 03.07.2025 документа 14:11 GMT+03:00

Подпись соответствует файлу

=|